#### Программа для работы с архивами теплосчетчика «ЭНКОНТ» через сеть GSM

## "encont\_gsm\_arc.exe"

#### Назначение программы

Программа "encont\_gsm\_arc" предназначена для дистанционного (беспроводного) считывания с теплосчетчика или сети теплосчетчиков «ЭНКОНТ» посредством GSM модемов MC35i (Siemens, Centurion) и записи в ПК архивов (часовых, суточных и месячных), установке (коррекции) астрономического времени прибора по интерфейсу RS232 или RS485, а также просмотра текущих значений параметров.

Возможность функционирования обеспечивается посредством технологии передачи данных по голосовым каналам GSM CSD. (В МТС – услуга «Мобильный офис», в Beeline – «Передача данных и факсов» и т.д.)

Внимание: Данная услуга подключается отдельно, уточняйте способ подключения у своего оператора.

Скорость передачи до 9600 бит/сек. Дальность передачи ограничивается зоной охвата сети GSM выбранного оператора.

Программа работает на стационарных и переносных IBMPC-компьютерах под операционными системами Windows 95/98/Me/2k/XP.

#### Внешний вид экрана программы:

| 03. 1<br>03. 6 | Параметры связи<br>Скорость обмена : 9600,N,8,1 ▼<br>Адрес прибора : 0 ▼<br>№ порта RS232: 1 ▼                                                                                                    | Старт<br>Стоп<br>Цасовые                                                                               |
|----------------|----------------------------------------------------------------------------------------------------|----------------------------------------------------------------------------------------------------|
| [03. 2 -       | Текущие значения<br>Считать значения                                                                                                    | Суточные Месячные                                                                                      |
|                | Gn         Tn         Pn         PLn         En           Расход:         G1, м3/час:         G2, м3/час:         G3, м3/час:         G4, м3/час:         G4, м3/час: | Мп ▲ ►<br>GSM связь (CSD):<br>Узел учета :<br>Узел учета<br>+79000000000<br>Соединится Разорвать связь |
| 03. 5          |                                                                                                    | Статус:                                                                                                |

Скаченные с теплосчетчика «ЭНКОНТ» архивы (для всех каналов) сохраняются в текстовых файлах в директории установки программы: c:\encont\arc Начальное значение имён файлов задается автоматически в формате **НОМЕР ПРИ-БОРА\_ГОД\_МЕСЯЦ\_ДЕНЬ\_ЧАС\_МИНУТЫ** (далее **ИМЯ\_ФАЙЛА)**. Даная функция необходима для упорядочивания и упрощения ведения базы данных считываемых архивов с разных приборов.

Файлы директории c:\encont\arc\:

- имя\_файла\_chas.txt архив значений расходов за часы;
- имя\_файла\_sut.txt архив значений расходов за сутки;
- имя\_файла\_mes.txt архив значений расходов по месяцам;

Скачанные файлы архивов могут быть открыты для просмотра стандартными программами WINDOWS типа БЛОКНОТ, WORD и т.п. (для просмотра и распечатки рекомендуем пользоваться шрифтом Courier New 10). При необходимости возможно редактирование (вставка шапок отчетных документов, удаление не нужных временных фрагментов) и распечатка.

## Работа с программой

**1.** Подключить один GSM модем к ПК (**Com 1-10** или другой), другой к теплосчетчику «ЭН-КОНТ» используя стандартный компьютерный (модемный) кабель. Настройка модемов для работы производится с помощью программы **"modem\_init.exe"** 

2. Запустить программу.

**3.** Установить параметры связи (поз.1), выбрав **скорость** обмена **9600**, **адрес** прибора (установленных в теплосчетчике "ЭНКОНТ" в соответствии с РЭ) и **номер** последовательного порта RS232 (ПК).

4. Выбрать необходимый узел учета, список которых формируется в файле gsm\_csd.ini.

Нажать на кнопку "**Соединиться**" (программа соединяется с удаленным прибором через сотовый номер +79XXXXXXX, соответствующий выбранному узлу учета). При удачном соединении программа пробует считать некоторые системные параметры (на GSM модеме в этот момент постоянно горит светодиодный индикатор режима работы). После удачного соединения в строке статуса появится сообщение «Параметры считаны».

**5.** Нажать на кнопку **"Считать значения"** (поз.2) при необходимости просмотра мгновенных показаний прибора.

**6.** Выбрать в календаре дату и нажать на кнопку "Часовые" ("Суточные", "Месячные"). Программа осуществит сеанс считывания архивов с прибора с индикацией процесса в строках статуса (поз.5 и поз.6). Завершение процесса сопровождается надписью «Архивы записаны » в строке статуса (поз.6).

7. При необходимости и после окончания считывания можно разорвать передачу данных, нажав кнопку "**Разорвать**".

Список узлов учета формируется в файле GSM\_CSD.ini

## <u>Пример файла:</u>

Где переменная kol\_uzlov – общее количество узлов учета

com\_port - номер COM порта по умолчанию при старте программы

name\_и№ – наименование узла чета

tel\_№ - соответствующий сотовый номер, установленный на удаленном GSM модеме.

| 📕 gsm_csd - Блокнот 📃 🗖        | × |
|--------------------------------|---|
| Файл Правка Формат Вид Справка |   |
| [baza]                         | ^ |
| kol_uzlov=9                    |   |
| com_port=1                     |   |
| name_u1=Узел учета №1          |   |
| name_u2=Узел учета №2          |   |
| name_u3=Узел учета №3          |   |
| name_u4=Узел учета №4          |   |
| name_u5=Узел учета №5          |   |
| пате_и6=Узел учета №6          |   |
| name_u/=ysen yuera Nº/         |   |
| name_u8=Узел учета №8          |   |
| name_u9=узел учета №9          |   |
| tel_1=AID+/9XXXXXXXX           |   |
| tel_2=AID+/9XXXXXXXX           |   |
| tel_3=AID+/9XXXXXXXX           |   |
|                                |   |
| tol 5-170000000000             |   |
| tel 7=+700000000000            |   |
| tel 8=+70000000000             | 3 |
| tel_9=+70000000000             |   |
|                                |   |
|                                |   |
|                                | ~ |

Настройка модемов для работы производится с помощью программы "modem\_init.exe"

## Внешний вид экрана программы:

| 🕻 Настройка GSM модемов для работы в сети передачи данных CSD. |                  |                               |                                                                                                    |  |  |  |  |  |  |  |
|----------------------------------------------------------------|------------------|-------------------------------|----------------------------------------------------------------------------------------------------|--|--|--|--|--|--|--|
| № порта RS232: 1 💌 От                                          | крыть            | Монитор обмена с GSM модемом: | Для настройки GSM модемов для                                                                            |  |  |  |  |  |  |  |
| Модем (ПК) :                                                   | Модем (прибор) : |                               | совместной работы с расходомерами<br>US800 и теплосчетчиком "ЭНКОНТ":<br>- Подключить к ПК GSM модем с   |  |  |  |  |  |  |  |
| АТ-команды:<br>АТ&F Шаг 1                                      | АТ-команды:      | lar 1                         | установленной SIM картой,<br>предварительно настроенной на услугу<br>поредели должи и на общином остором |  |  |  |  |  |  |  |
| ATL1 War 2                                                     | AT&D0            | lar 2                         | телефоне (без PIN кода).                                                                                 |  |  |  |  |  |  |  |
| ATE0 War 3                                                     | ATE0             | lar 3                         | Нажать последовательно кнопки<br>"Открыть" (Выбрав № Сом порта)<br>"Шаг 1" до "Шаг 11" в поле соотв.     |  |  |  |  |  |  |  |
| ATV1 War 4                                                     | ATX0             | lar 4                         | установке модема<br>(у прибора или ПК).                                                                  |  |  |  |  |  |  |  |
| AT&D0 Шаг 5                                                    | ATS0=2           | lar 5                         | * Примечание : Правильность<br>настройки каждого шага                                                    |  |  |  |  |  |  |  |
| ATX4 War 6                                                     | ATS7=60          | lar 6                         | сопровождается выводом<br>надписи "ОК" или "О" в поле<br>"Монитор обмена, с GSM молемом"                 |  |  |  |  |  |  |  |
| ATS7=60 Шаг 7                                                  | AT+IPR=9600      | lar 7                         |                                                                                                    |  |  |  |  |  |  |  |
| ATS10=90 Шаг 8                                                 |                  | lar 8                         |                                                                                                    |  |  |  |  |  |  |  |
| АТ+IPR=9600 Шаг 9                                              |                  | lar 9                         |                                                                                                    |  |  |  |  |  |  |  |
| АТ\Q3 Шаг 10                                                   | ATE0             | ar 10                         |                                                                                                    |  |  |  |  |  |  |  |
| AT&W War 11                                                    | AT&W             | ar 11                         |                                                                                                    |  |  |  |  |  |  |  |
|                                                                |                  |                               |                                                                                                    |  |  |  |  |  |  |  |
|                                                                |                  |                               |                                                                                                    |  |  |  |  |  |  |  |

Для использования программы руководствоваться информационным полем (зеленый фон).

|             | <                        | Тс,<br>ч           | 888888888888888888888888888888888888888                                                                                                    | 1 00 1 |                                      |                                                                                                    |
|-------------|--------------------------|--------------------|----------------------------------------------------------------------------------------------------|--------|--------------------------------------|----------------------------------------------------------------------------------------------------|
|             |                          | в2,  <br>ч         |                                                                                                    | 0 00 0 |                                      |                                                                                                    |
|             |                          | 81,  <br>4         | <br>8888888888888888888888888888888                                                                                                    | 0,00   |                                      |                                                                                                    |
|             |                          | W2,<br>Гдж(Гкал)/ч |                                                                                                    | 0,000  |                                      |                                                                                                    |
|             |                          | W1,<br>FAx(Fkan)/4 |                                                                                                    | 0,0000 |                                      |                                                                                                    |
|             |                          | P4,<br>Mna         |                                                                                                    | 0,000  |                                      |                                                                                                    |
|             |                          | P3,<br>Mna         |                                                                                                    | 0,000  |                                      |                                                                                                    |
|             |                          | P2, Mna            |                                                                                                    | 0,000  |                                      |                                                                                                    |
|             |                          | P1, Mna            |                                                                                                    | 0,000  |                                      |                                                                                                    |
|             |                          | T4,  <br>rp.c      | ~~~~~~~~~~~~~~~~~~~~~~~~~~~~~~~~~~~~~~                                                                                                    | 0,00   |                                      |                                                                                                    |
|             |                          | T3,  <br>rp.c      | <br>8888888888888888888888888888888                                                                                                    | 0,00   |                                      |                                                                                                    |
|             |                          | T2,  <br>rp.c      |                                                                                                    | 0,00   | 0, 00<br>0, 00                       |                                                                                                    |
|             | 10.06.23<br>5,00         | 11,<br>            | <br>8888888888888888888888888888888                                                                                                    | 0,00   | L , час :<br>2 , час :               | X                                                                                                    |
|             | сутки:201<br>№: 123456   | M4,  <br>T/4       | <br>0000000000000000000000000000000                                                                                                    | 0,0    | 4,00<br>CTEME THC                    | мин 59 се                                                                                                    |
| 9           | ачений за<br>серийный    | M3,  <br>T/4       |                                                                                                    | 0,00   | , час : 24<br>10 1-й си<br>10 2-й си | 23 4ac 59<br>00<br>00<br>00<br>0,000                                                                                                    |
| BMA Cripasi | асовых зн<br>Конт":      | M2,<br>T/4         |                                                                                                    | 0,000  | сети Тос<br>ситуаций г<br>ситуаций г | торов на<br>0,00<br>0,00<br>0,00<br>0,00<br>0,00<br>0,00                                                                                                    |
| звка Формат | л среднеч.<br>етчик "ЭНІ | M1,<br>T/4         |                                                                                                    | 0,0000 | тсутствия<br>ештатных<br>ештатных    | е интегра<br>7 T(M3):<br>7 T(M3):<br>7                                                                                     |
| файл Пра    | Протоко<br>Теплосч       | Hac                | 00:<br>01:<br>02:<br>03:<br>03:<br>04:<br>05:<br>06:<br>06:<br>06:<br>06:<br>06:<br>06:<br>11:<br>11:<br>11:<br>11:<br>11:<br>11:<br>12:<br>12:<br>12:<br>12 | Cyr. : | время о<br>время н<br>время н        | аначени<br>М1 (G1)<br>М2 (G1)<br>М3 (G1)<br>М3 (G |

# Пример файла архива: